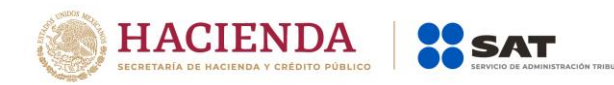

# Guía Rápida para la Operación de Casos de aclaración, orientación y servicio o solicitud, en relación a trámites del Padrón de Importadores y Exportadores

Versión JULIO 2019

Página 1 de 14 Av. Paseo de la Reforma Número 10, Planta Baja, Col. Tabacalera, Alcaldía Cuauhtémoc, C.P. 06030 Ciudad de México sat.gob.mx MarcaSAT 627 22 728 desde la Ciudad de México, o 01 (55) 627 22 728 del resto del país

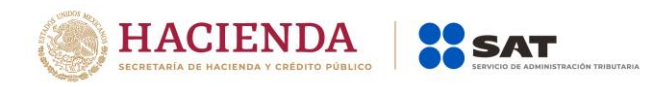

# **CONTENIDO:**

I. Introducción.

- II. Casos de Aclaración.
- III. Casos de Orientación.
- IV. Casos de Servicio o Solicitud (verificaciones domicilio).

Versión JULIO 2019

Página 2 de 14 Av. Paseo de la Reforma Número 10, Planta Baja, Col. Tabacalera, Alcaldía Cuauhtémoc, C.P. 06030 Ciudad de México sat.gob.mx MarcaSAT 627 22 728 desde la Ciudad de México, o 01 (55) 627 22 728 del resto del país

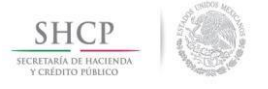

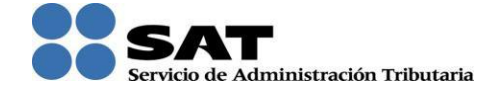

#### I. Introducción

# Contribuyente:

El Servicio de Administración Tributaria (SAT), pone a tu disposición la presente guía rápida que te ayudará a conocer el procedimiento a seguir a efecto de ingresar casos de aclaración o de servicio o solicitud para verificación de domicilio, relacionadas con trámites del Padrón de Importadores, Importadores de Sectores Específicos y Exportadores Sectorial.

#### II. Casos de aclaración

Podrás ingresar un caso de aclaración a través de la opción de "Mi portal", en los supuestos que se mencionan a continuación:

- En caso de que requieras realizar una aclaración referente a tu trámite de Inscripción o Actualización de Sectores.
- En caso de que desees agregar documentación adicional y/o un alcance a tu trámite de Inscripción o Actualización de Sectores. \*
- El nivel de atención para los casos de aclaración es no mayor a 5 días hábiles.
- Para darle seguimiento a tu trámite de Inscripción o Actualización de Sectores.
- En caso de dudas y/o requerir información adicional.

#### Pasos a seguir:

**Paso 1.-** Ingresa a la página del SAT (www.sat.gob.mx) y da clic en el apartado de "contacto", como se muestra en la siguiente imagen:

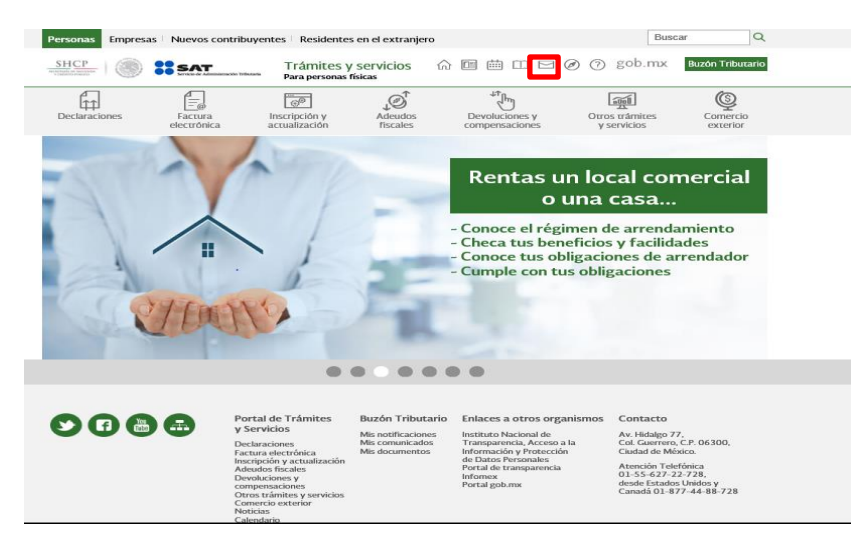

#### Versión JULIO 2019

Página 3 de 14 Av. Paseo de la Reforma Número 10, Planta Baja, Col. Tabacalera, Alcaldía Cuauhtémoc, C.P. 06030 Ciudad de México sat.gob.mx MarcaSAT 627 22 728 desde la Ciudad de México, o 01 (55) 627 22 728 del resto del país

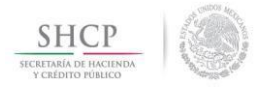

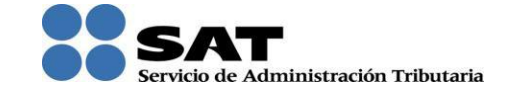

Paso 2. Una vez dentro de la sección "contacto", ingresa a "Asistencia por Internet (Mi portal).

| Personas Empres               | as Nuevos contribu              | yentes Residente               | s en el extranjero     | D                             | В                             | iscar Q              |
|-------------------------------|---------------------------------|--------------------------------|------------------------|-------------------------------|-------------------------------|----------------------|
| SHCP<br>Trademon or income.   | Service de Administración Tribu | Trámites y<br>Para personas    | / servicios<br>físicas |                               | ∃ @ ⑦ gob.mu                  | Buzón Tributario     |
| Declaraciones                 | Factura<br>electrónica          | Inscripción y<br>actualización | Adeudos<br>fiscales    | Devoluciones y compensaciones | Otros trámites<br>y servicios | Comercio<br>exterior |
| Inicio > Contacto<br>Contacto |                                 |                                |                        |                               |                               |                      |
|                               |                                 |                                |                        |                               |                               | Expandir             |
| Oficinas SAT                  |                                 |                                |                        |                               |                               | $\sim$               |
| Asistencia por Inte           | rnet (Mi portal)                |                                |                        |                               |                               | $\sim$               |
| Chat uno a uno                |                                 |                                |                        |                               |                               | $\sim$               |
| Foro Chat                     |                                 |                                |                        |                               |                               | $\checkmark$         |
| Contacto Aduanas              |                                 |                                |                        |                               |                               | $\sim$               |
|                               |                                 |                                |                        |                               |                               |                      |

Paso 3. Posteriormente da click en "Portal personal Mi portal (contribuyente).

| Declaraciones                                                                                                    | Factura<br>electrónica                                                                                        | Inscripción y<br>actualización                                                       | Adeudos<br>fiscales                              | Devoluciones y compensaciones                         | Otros trámites<br>y servicios                | Comercio<br>exterior      |
|----------------------------------------------------------------------------------------------------|----------------------------------------------------------------------------------------------------|--------------------------------------------------------------------------------------|--------------------------------------------------|-------------------------------------------------------|----------------------------------------------|---------------------------|
| Inicio > Contacto                                                                                                    |                                                                                                    |                                                                                      |                                                  |                                                       |                                              |                           |
| Contacto                                                                                                    |                                                                                                    |                                                                                      |                                                  |                                                       |                                              |                           |
|                                                                                                    |                                                                                                    |                                                                                      |                                                  |                                                       |                                              | Expandir                  |
| Oficinas SAT                                                                                                    |                                                                                                    |                                                                                      |                                                  |                                                       |                                              | $\sim$                    |
| Asistencia por Inter<br>A través de este su<br><u>Portal público (cir</u><br>Consultas fiscales<br>seguimiento de las | rnet (Mi portal)<br>ervicio conoce las so<br><u>idadano).</u><br>5 de impuestos inti<br>5 quejas reportadas o | licitudes que puedes r<br>ernos, soporte infor<br>derivadas de los servi             | ealizar:<br>mático y comerc<br>cios brindados en | io exterior; sugerencias<br>los diferentes canales de | s y reconocimientos, a atención como son los | nsí como el<br>Módulos de |
| Portal personal M<br>Además de consul<br>• Consulta el segui                                                          | li portal (contribuye<br>tas fiscales, tienes la<br>imiento a tus quejas                                      | es remotos.<br>e <u>nte).</u><br>1 posibilidad de realiza<br>de servicios al contrib | r lo siguiente:<br>ouyente.                      | 7                                                     |                                              |                           |
| <ul> <li>Registra tus suge</li> </ul>                                                                                 | erencias para corregi                                                                                         | ir, agilizar, y mejorar la                                                           | a calidad de los ser                             | rvicios brindados por el S                            | AT.                                          |                           |
| • Consulta el segui                                                                                                   | imiento de tus suger                                                                                          | encias sobre los servi                                                               | cios brindados por                               | el SAT.                                               |                                              |                           |
| <ul> <li>Registra tus reco</li> </ul>                                                                                 | nocimientos sobre lo                                                                                          | os servicios brindados                                                               | por el SAT.                                      |                                                       |                                              |                           |
| <ul> <li>Consulta el segui</li> </ul>                                                                                 | imiento del reconocii                                                                                         | miento que hiciste a lo                                                              | os servicios brinda                              | dos por el SAT.                                       |                                              |                           |

Versión JULIO 2019

Página 4 de 14 Av. Paseo de la Reforma Número 10, Planta Baja, Col. Tabacalera, Alcaldía Cuauhtémoc, C.P. 06030 Ciudad de México sat.gob.mx MarcaSAT 627 22 728 desde la Ciudad de México, o 01 (55) 627 22 728 del resto del país

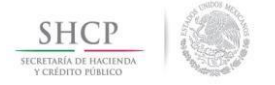

1.2.2 MINSING

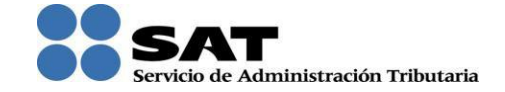

**Paso 4.** Ingresa tu RFC y contraseña.

| Mi portal      |  |  |
|----------------|--|--|
| RFC:           |  |  |
| Contraseña:    |  |  |
| Iniciar sesión |  |  |
|                |  |  |

**Paso 5.** En la siguiente pantalla da clic en la opción *"Servicios por internet"*, en seguida se desplegarán las opciones del menú seleccionado.

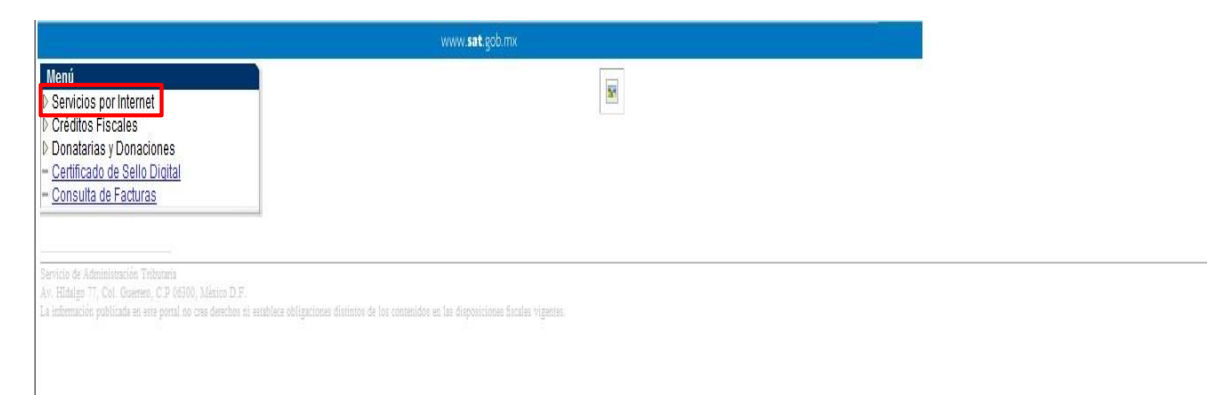

Paso 6. Dentro de las opciones del menú "Servicios por internet", selecciona la carpeta "Aclaraciones".

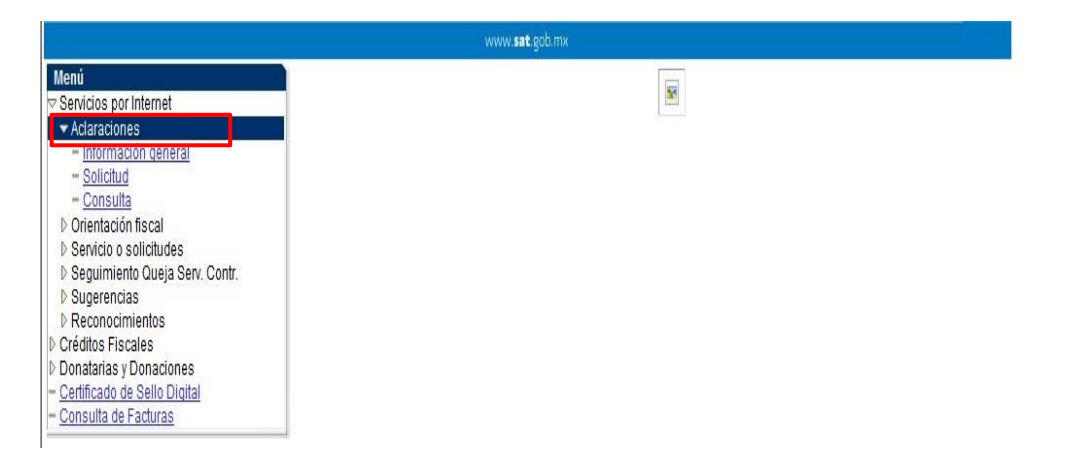

Versión JULIO 2019

Página 5 de 14 Av. Paseo de la Reforma Número 10, Planta Baja, Col. Tabacalera, Alcaldía Cuauhtémoc, C.P. 06030 Ciudad de México sat.gob.mx MarcaSAT 627 22 728 desde la Ciudad de México, o 01 (55) 627 22 728 del resto del país

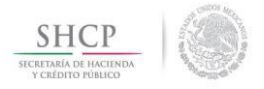

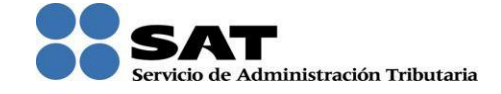

**Paso 7.** En la pantalla que aparece dentro del menú "*Aclaraciones*", selecciona la opción "*Solicitud*".

Al seleccionar la opción "Solicitud" se mostrará la pantalla con el formulario de la Aclaración.

**Paso 8.** En el apartado de *"Trámite"* deberás seleccionar la opción que corresponda, según el caso del que se trate:

|                                                                                                    |                                                                                          | DESIST IVA SUPLEMENT ALIMENT                                                                                                    |                     |
|----------------------------------------------------------------------------------------------------|------------------------------------------------------------------------------------------|----------------------------------------------------------------------------------------------------|---------------------|
| Menú<br>Servicios por Internet<br>Aclaraciones                                                                                                    |                                                                                          | DESISTIMIENTO COMPENSACIÓN<br>DEVOLUCIONES<br>ENAJENACIONES ORG GANADERAS<br>EXPEDIENTE INTEGRAL CONT<br>FALLAS APLICACIONES<br>FEDATARIOS                                                 |                     |
| Información general     Solicitud     Consulta     Consulta     Consulta     Sequición fiscal     Sequinición discultudes     Sequiniento Queja Serv.     Contr.     Contr. | Número de Folio<br>Capture la informaciór<br>elegir el medio por el o<br>Datos Generales | FIRMA ELECTRÓNICA AVANZADA<br>FISC IVA SUPLEMENT ALIMENT<br>GARANTIAS<br>INSCRIPCIÓN PGIYSE, EXS<br>INSCRIPCIÓN SUPLACE<br>VINSCRIPCIÓN SECTOR ARRENDADOR<br>MOLE DATOS PADRON EXP SECTORI | :o" si desea        |
|                                                                                                    | Clave de RFC<br>Contribuyente<br>Admon. Local de A<br>Medio de Contacto                  | MULTAS CONTROL DE OBLIGACIONES<br>NO LOCALIZADO ART 69 CFF<br>OPCION_COORDINADOS<br>dI OTROS<br>PAE IVA SUPLEMENT ALIMENT<br>PAGO EN BANCOS<br>PAGOS                                       | E <u>lontacto</u>   |
|                                                                                                    | Descripción del Serv                                                                     | REINCORPORACION POLISE<br>SENTENCIA CONTROL DE OBLIC<br>SENTENCIA CONDENATORIA 69CFF                                                                                                    |                     |
|                                                                                                    | Servicio                                                                                 | SUSPENSION DE ACTIVIDADES PM                                                                                                    |                     |
|                                                                                                    | Trámite                                                                                  |                                                                                                    | •                   |
|                                                                                                    | *Asunto                                                                                  |                                                                                                    | w.                  |
|                                                                                                    | Descripción                                                                              |                                                                                                    | ~ W                 |
|                                                                                                    | Si desea anexar inf<br>"Adjuntar archivo"                                                | ormación relacionada con el servicio, sele                                                                                                    | accione el botón de |

Versión JULIO 2019

Página 6 de 14 Av. Paseo de la Reforma Número 10, Planta Baja, Col. Tabacalera, Alcaldía Cuauhtémoc, C.P. 06030 Ciudad de México sat.gob.mx MarcaSAT 627 22 728 desde la Ciudad de México, o 01 (55) 627 22 728 del resto del país

202

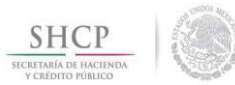

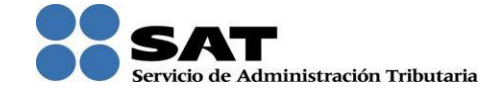

| Descripción                | Detalle                                                                                                    |
|----------------------------|----------------------------------------------------------------------------------------------------|
| INSCRIPCION_PGIYSE_EXS     | Cualquier asunto relacionado con los trámites<br>de INSCRIPCIÓN en el Padrón de<br>Importadores, de Sectores Específicos y<br>Exportadores Sectorial.   |
| REINCORPORACION_PGIYSE_EXS | Cualquier asunto relacionado con los trámites<br>de REINSCRIPCIÓN en el Padrón de<br>Importadores, de Sectores Específicos y<br>Exportadores Sectorial. |

Paso 9. Posteriormente registra los siguientes datos solicitados, conforme a tu necesidad.

### Ejemplo:

Asunto: Inscripción al padrón de importadores.

**Descripción:** Se envía documentación adicional, para complementar la Solicitud de Inscripción al Padrón de Importadores con número de folio PI201558672.

|                                                                                                  |                                                                                   | WAYN ##1 201 //w                                                                                                    |
|--------------------------------------------------------------------------------------------------|-----------------------------------------------------------------------------------|----------------------------------------------------------------------------------------------------|
| Servicies por Internet                                                                           | (                                                                                 |                                                                                                    |
| <ul> <li>Adaraciones</li> <li>Información persenti</li> <li>EXEMPLE</li> <li>Contesta</li> </ul> |                                                                                   | Servicio de Aclaración                                                                                                    |
| Consulta     Consultation fiscul     Service o solicitudes     Separtmento Gueja Serv.     Contr | Número de Folio<br>Capturo la informac<br>elegir el medio por<br>Detro Concersion | Sin requeilde. Seleccione el texto "Modificar Medio de Contacto" si desea<br>el cual podemos comunicamos con usted.                               |
| D Reconsciention                                                                                 | Clave de RPC                                                                      | #CHW710514194                                                                                                    |
| Constantes y Denscenses                                                                          | Contriburgmente                                                                   | HARIO ENALQUE RODRISUEZ NUSEZ                                                                                                    |
| Cartificado de Sale Digital                                                                      | Admon. Local de                                                                   | Adarr. ALR BUR DEL D.F.                                                                                                    |
|                                                                                                  | Media de Contacti                                                                 | e ebchysto@hotmeil.com Haltfride Mellis de Conteillo                                                                                              |
|                                                                                                  | Descripción del Serv<br>Servicio                                                  | Adaracón                                                                                                    |
|                                                                                                  | Talanta                                                                           |                                                                                                    |
|                                                                                                  | Asusta                                                                            | tracitación al padrán da importadores.                                                                                                    |
|                                                                                                  | Descripción                                                                       | Ses envice documentación adicional: para<br>semplementaria estectual de transpillo al<br>sector de imputadores con número de folio<br>#201558472] |
|                                                                                                  | Si desea anexar ini<br>archivit"                                                  | urmación relacionada con el servicio, selecciune al hotón de "Adjuntar                                                                            |
|                                                                                                  | Adjuster Arthres                                                                  |                                                                                                    |
|                                                                                                  | NOT THE PROPERTY OF                                                               |                                                                                                    |

Versión JULIO 2019

Página 7 de 14 Av. Paseo de la Reforma Número 10, Planta Baja, Col. Tabacalera, Alcaldía Cuauhtémoc, C.P. 06030 Ciudad de México sat.gob.mx MarcaSAT 627 22 728 desde la Ciudad de México, o 01 (55) 627 22 728 del resto del país

202

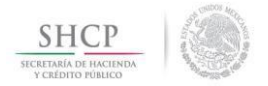

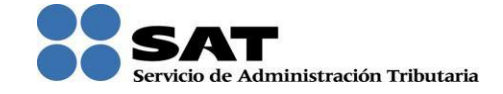

Paso 10. Para adjuntar los archivos digitales debe activar el botón "Adjuntar archivo".

|                                                                                                    | www.ess pro-                                                                                                    |
|----------------------------------------------------------------------------------------------------|----------------------------------------------------------------------------------------------------|
| Services por Internet     ** Advanciones     ** Advanciones     ** Advanciones     ** Societa general     ** Societa general     ** Societa general     ** Service a solitatulas     ** Seguerantes     ** Seguerantes     ** Seguerantes | Siervicio de Aclaración<br>Nomen de Fulle<br>Costore la información requestida. Seleccione el texto "Hadficar Medio de Contacto" el desse<br>Hegir el medio pol el usario adennos comunamentes con usbel.<br>Delen Generales                                                                                                    |
| Crédion Pacales<br>Donateurs y Donactores<br>Cartiliouio de Salle Dighe<br>Conaulte de Pactores                                                                                                    | Control de Marco Social de Marco Social de Mar |
|                                                                                                    | Nedio de Centecto ebdycite@vorwel.com Midd/Last/Bedia.de.Cardauta                                                                                                    |
|                                                                                                    | Servicia Adaración                                                                                                    |
|                                                                                                    | Triante much service service and                                                                                                    |
|                                                                                                    | Assate Inscription of padrin do importadores.                                                                                                    |
|                                                                                                    | Descripción de encla documentación adicionar, para<br>complementaria la sabilitaria de inseripción al<br>sabito por la portación esta enservición esta<br>reconstructiones con número de foilo<br>-                                                                                                    |
|                                                                                                    | St desea annar información relacionada con al anricos, seleccione al botón da "Adjuntar<br>antician"<br>(Aggerge Antrop                                                                                                    |

**Paso 11** Seleccione el botón *"Examinar"* para que la aplicación despliegue la ventana de carpetas a selccionar donde se encuentra el archivo a anexar, a efecto de ubicarlo y enseguida dar clic en el botón *"Abrir"*.

|                                                                                                    |                 | www.sat.gob.mx                                                                                                    |
|----------------------------------------------------------------------------------------------------|-----------------|----------------------------------------------------------------------------------------------------|
| tenú Servicios por Internet ≪ Actaraciones → Información cenera) → Solicido → Consulta O Centración acal O Centración acal O Centración de Selviculas > Senvirno Ouceja Serv. Contr. → Sugerancias → Reconocimientos Créditos Fiscales Donatarias y Donaciones Certificado de Selio Digtal Consulta de Facturas                                                                                                    | Cargar Cancelar | Examinar                                                                                                    |
| Servicios por Internet     Servicios por Internet     Servicios asocianamental     Soficios     Soficios     Soficios     Soficios     Soficios     Soficios     Servicios asocialedes     Servicios asocialedes     Servicios     Servicios     Serv | Cargar Cancelar | www.sat.gob.ms  Examinar  Elegir archivos para cargar  Busgar en: LIBROS  Complete Complete Comple |
|                                                                                                    |                 | < "" Ngmbre: La Nueva Administración Tributaria en Mésoco pdf  Bhrr Ipo: Todos los archivos (°.") Cancelar                                                                                                    |

Versión JULIO 2019

Página 8 de 14 Av. Paseo de la Reforma Número 10, Planta Baja, Col. Tabacalera, Alcaldía Cuauhtémoc, C.P. 06030 Ciudad de México sat.gob.mx MarcaSAT 627 22 728 desde la Ciudad de México, o 01 (55) 627 22 728 del resto del país

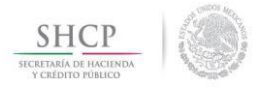

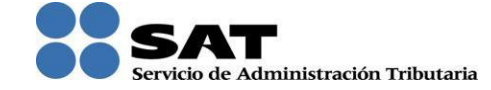

**Paso 12.** Aparecerá la pantalla con la ruta seleccionada donde se encuentra el archivo selccionado para adjuntar a la solicitud, en donde deberás activar el botón "*Cargar*":

|                                                                                                    | www.sat.gob.mx                                                         |  |
|----------------------------------------------------------------------------------------------------|------------------------------------------------------------------------|--|
| <ul> <li>➡ Menú</li> <li>➡ Servicios por Internet</li> <li>➡ Aclaraciones</li> <li>= Información general</li> <li>■ Solicitud</li> <li>■ Consulta</li> <li>D Orientación fiscal</li> <li>D Servicio o solicitudes</li> <li>D Seguimiento Queja Serv.<br/>Contr.</li> <li>D Sugerencias</li> <li>■ Reconocimientos</li> <li>D Créditos Fiscales</li> <li>D Donatarias y Donaciones</li> <li>= Certificado de Sello Digital</li> <li>= Consulta de Facturas</li> </ul> | C:USers\RONM718E\Desktop\LIBROS\La Nueva A Examinar<br>Cargar Cancelar |  |

En caso de equivocarse de archivo, elije el botón "Cancelar" y repite el procedimiento antes descrito.

**Paso 13.** En el formulario se mostrarán los datos de la carga del archivo, de estar correcta la información y el/los archivos cargados, da clic en *"Enviar"*:

|                                                                            |                                                                                                    | www.sat.gob.m                  | H.                |                                     |                         |          |
|----------------------------------------------------------------------------|----------------------------------------------------------------------------------------------------|--------------------------------|-------------------|-------------------------------------|-------------------------|----------|
| DÚ                                                                         |                                                                                                    |                                |                   |                                     |                         |          |
| Servicios por Internet                                                     |                                                                                                    |                                |                   |                                     |                         |          |
| Aolaraciones     — Información general     — Solicitud     — Consulta      |                                                                                                    | Servicio d                     | e Aclaraci        | ón                                  |                         |          |
| Orientación fiscal<br>Servicio o solicitudes<br>Servicio ante Oriela Servi | Número de Folio<br>Capture la información requer                                                                                                    | ida. Seleccione el texto "Mod  | ficar Medio de Co | ontacto" si desea e                 | legir el                |          |
| Contr.                                                                     | Datos Generales                                                                                                    |                                |                   |                                     |                         |          |
| Sugerencias                                                                | Report Property of                                                                                                    |                                |                   |                                     |                         |          |
| Reconocimientos                                                            | Clave de RFC                                                                                                    | RONM/10814194                  |                   |                                     |                         |          |
| Interitos Piscales                                                         | Contribuyente                                                                                                    | MARIO ENRIQUE RODRIGL          | EZ NUÑEZ          |                                     |                         |          |
| Certificado de Sello Digital                                               | Admon. Local de Adscr.                                                                                                    | ALR SUR DEL D.F.               |                   |                                     |                         |          |
| Consulta de Facturas                                                       | Medio de Contacto                                                                                                    | abchyuto@hotmail.com           | Modificar M       | edio de Contacto                    |                         |          |
|                                                                            |                                                                                                    |                                |                   |                                     |                         |          |
|                                                                            |                                                                                                    |                                |                   |                                     |                         |          |
|                                                                            | Descripción del Servicio                                                                                                    |                                |                   |                                     |                         |          |
|                                                                            | Servicio Aclaración                                                                                                    |                                |                   |                                     |                         |          |
|                                                                            | Trámite IN:                                                                                                    | SCRIPCION_PGIYSE_EXS           |                   | -                                   |                         |          |
|                                                                            | *Asunto Ins                                                                                                    | cripción al padrón de importa: | lores.            | ×.                                  |                         |          |
|                                                                            |                                                                                                    |                                |                   |                                     |                         |          |
|                                                                            | Descripción Se envís documentación adicional, para complemantar la solicitud de inscripción al padrón de importáciores con número de foile PIZO15558572. |                                |                   |                                     |                         |          |
|                                                                            |                                                                                                    |                                |                   | -                                   |                         |          |
|                                                                            | Si desea anexar informaci                                                                                                    | ón relacionada con el serv     | icio, seleccione  | e el botón de "A                    | ljuntar archivo"        |          |
|                                                                            | Archivo                                                                                                    | Descr                          | pción             | Introducido Por                     | F Introducción          |          |
|                                                                            | La_Nueva_Administración_Tri                                                                                                    | butaria_en_México.pdf          | æ                 | MARIO ENRIQUE<br>RODRIGUEZ<br>NUÑEZ | 13/11/2015<br>10:43a.m. | Eliminar |
|                                                                            | Adjuntar Archivo                                                                                                    |                                |                   |                                     |                         |          |
|                                                                            |                                                                                                    |                                |                   |                                     |                         |          |
|                                                                            | Para enviar su información, s                                                                                                    | seleccione el botón "Enviar".  |                   |                                     |                         |          |
|                                                                            | Enviar                                                                                                    |                                |                   |                                     |                         |          |
|                                                                            |                                                                                                    |                                |                   |                                     |                         |          |

Versión JULIO 2019

Página 9 de 14 Av. Paseo de la Reforma Número 10, Planta Baja, Col. Tabacalera, Alcaldía Cuauhtémoc, C.P. 06030 Ciudad de México sat.gob.mx MarcaSAT 627 22 728 desde la Ciudad de México, o 01 (55) 627 22 728 del resto del país

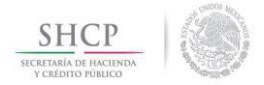

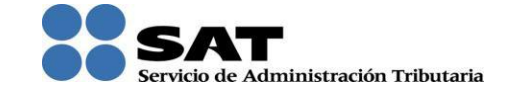

La aplicación generará el siguiente mensaje:

| Mensaje de | e página web                                                                                    |
|------------|-------------------------------------------------------------------------------------------------|
| Â          | Su información ha sido enviada correctamente con el número de Folio<br>AC201558233369 (27100,9) |
|            | Aceptar                                                                                         |

Paso 14. Da clil en el botón "Aceptar" y posteriormente en "Acuse de Recepción".

| - <u>Certificado de Sello Digital</u><br>- Consulta de Facturas | Asunt          | 0                                                                                                    | Inscripción al padrón de importadores. |                                        |                         |                |
|-----------------------------------------------------------------|----------------|----------------------------------------------------------------------------------------------------|----------------------------------------|----------------------------------------|-------------------------|----------------|
|                                                                 | Fecha          | Creación                                                                                                    | 13/11/15 10:46a.m.                     |                                        |                         |                |
|                                                                 | Días (         | le atención transcurridos                                                                                                    | 0                                      |                                        |                         |                |
|                                                                 | Fecha          | Cierre                                                                                                    |                                        |                                        |                         |                |
|                                                                 | Cance          | elación del Servicio                                                                                                    |                                        |                                        | Acus                    | e de Recepción |
|                                                                 | Notas y Anexos |                                                                                                    |                                        |                                        |                         |                |
|                                                                 |                | Resumen                                                                                                    |                                        | Introducido Por                        | <u>Fecha</u>            |                |
|                                                                 | Ø              | Archivo adjuntado mediante la aplicaci<br>autoservicio al crear el caso.<br>Archivo adjuntado mediante la aplicaci<br>autoservicio al crear el caso. | <u>ón de</u><br>ón de                  | MARIO<br>ENRIQUE<br>RODRIGUEZ<br>NUÑEZ | 13/11/2015<br>10:46a.m. |                |
|                                                                 | Aña            | idir Nota o Anexo                                                                                                    |                                        |                                        |                         |                |
|                                                                 | Respu          | esta                                                                                                    |                                        |                                        |                         |                |
|                                                                 | No se          | a ha intentado ninguna solución para es                                                                                                    | te problema.                           |                                        |                         |                |

Versión JULIO 2019

Página 10 de 14 Av. Paseo de la Reforma Número 10, Planta Baja, Col. Tabacalera, Alcaldía Cuauhtémoc, C.P. 06030 Ciudad de México sat.gob.mx MarcaSAT 627 22 728 desde la Ciudad de México, o 01 (55) 627 22 728 del resto del país

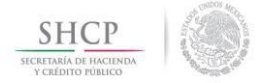

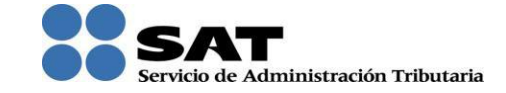

La aplicación emitirá el acuse en formato ".PDF" (como el que se muestra a continuación).

| Clave de RFC: RONM71081419                                                                                      | ACUSE DE RECEPCIÓN<br>COYOACAN, DF., a 13 de Noviembre de<br>"2016, Año del Generalisimo José Maria Moreios y Pa |
|----------------------------------------------------------------------------------------------------|----------------------------------------------------------------------------------------------------|
| Clave de RFC: RONM710814                                                                                        | ACUSE DE RECEPCIÓN<br>COYOACAN, DF., a 15 de Noviembre de<br>"2016, Año del Generalicimo José Maria Moreios y Pe |
| Clave de RFC: RONM710814                                                                                        | COYOACAN, DF., a 13 de Noviembre de<br>"2015, Año del Generalisimo José Maria Moreios y Pa                       |
| Clave de RFC: RONM710814                                                                                        | "2016, Año del Generalicimo José Maria Morelos y Pa                                                              |
| Clave de RFC: RONM710814/                                                                                       |                                                                                                    |
| Nombre: MARIO ENRIC                                                                                             | P4 Follo: AC201558233369 Hola: 1                                                                                 |
|                                                                                                    | UE RODRIGUEZ NUÑEZ                                                                                               |
| ESTIMADO CONTRIBUYENTE:                                                                                         |                                                                                                    |
| Se informa que su Aclaración se recibió con exito el di<br>con la siguiente solicitud:                          | ia 13 de Noviembre de 2015 a las 10:46 hrs. con el número de Folio: AC20155823                                   |
| ASUNTO:                                                                                                    |                                                                                                    |
| inscription al patron de importadores.                                                                          |                                                                                                    |
| DESCRIPCIÓN:                                                                                                    |                                                                                                    |
| Se envia documentación adicional, para complemantar                                                             | la solicitud de inscripción al padrón de importadores con número de folio PI201558                               |
| Con su número de folio puede consultar la respuesta<br>dirección: http://www.sat.gob.mx, a partir del día 25 de | i o estado de su planteamiento a través del Portal de internet del SAT en la sig<br>Noviembre de 2015.           |
| SAT ;más fácil, más rápido!                                                                                     |                                                                                                    |
| Suz datos personales con incorponados y protegidos en los siste                                                 | mas del SAT, de conformidad con los Lineamientos de Protección de Datos Personales y con las d                   |
| disposiciones fiscales y legales sobre confidencialidad y protección                                            | de datos, a fin de ejercer las facultades conferidas a la autoridad flacal.                                      |
| Si deses modificar o corregir sus datos personales, puede acud<br>http://www.sat.gob.ms.                        | r a la Administración Local de Servicios al Contribuyante de su preferencia y/o a través de la di                |
| Cadena Original:<br>  RONM710814(94)13/11/2015 10:46)AC201558233369 Actan                                       | ación(INSC_PGIYSE_EXS(WEB)13/11/2015(000001000007000112188))                                                     |

El SAT dará respuesta a tu solicitud en un término no mayor a 05 días hábiles, una vez ingresado tu Caso de Aclaración.

Versión JULIO 2019

Página 11 de 14 Av. Paseo de la Reforma Número 10, Planta Baja, Col. Tabacalera, Alcaldía Cuauhtémoc, C.P. 06030 Ciudad de México sat.gob.mx MarcaSAT 627 22 728 desde la Ciudad de México, o 01 (55) 627 22 728 del resto del país

ZEC

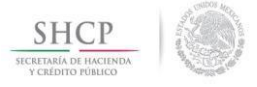

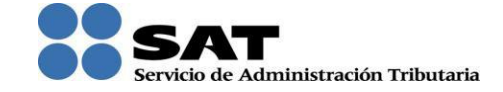

# III. Casos de orientación.

También podrás levantar un caso de orientación respecto de los trámites del Padrón de Importadores, Importadores de Sectores Específicos y Exportadores Sectorial, siguiendo los mismos 5 primeros pasos previamente descritos, en el paso número 6, deberás elegir la opción de Orientación fiscal.

|                                                                                                    |                                                                                          | www. <b>sat</b> .gob.mx |                                                        |                                                              |
|----------------------------------------------------------------------------------------------------|------------------------------------------------------------------------------------------|-------------------------|--------------------------------------------------------|--------------------------------------------------------------|
| Menú<br>▽ Servicios por Internet<br>♪ Aclaraciones<br>▼ Orientación fiscal                                                                                                    | Menú Principal > <u>Servicios por Internet</u> ><br><b>Contractiones</b><br>Aclaraciones |                         |                                                        |                                                              |
| - Informacion general     - <u>Solicitud</u> - <u>Consulta</u> Servicio o solicitudes     Seguimiento Queja Serv.     Contr.     Sugerencias     Neconocimientos     Créditos Fiscales     Donatarias y Donaciones     - <u>Certificado de Sello Digital</u> - <u>Consulta de Facturas</u> | hformación general<br>Información general                                                |                         | Solicitud<br>Solicite la aclaración que desea realizar | Consulta<br>Consulte el estatus o respuesta de su aclaración |

Versión JULIO 2019

Página 12 de 14 Av. Paseo de la Reforma Número 10, Planta Baja, Col. Tabacalera, Alcaldía Cuauhtémoc, C.P. 06030 Ciudad de México sat.gob.mx MarcaSAT 627 22 728 desde la Ciudad de México, o 01 (55) 627 22 728 del resto del país

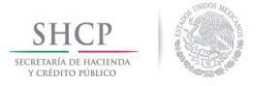

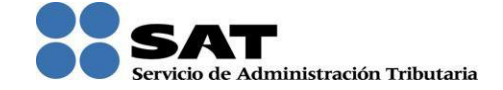

# IV. Casos de servicio o solicitud.

Cuando tu registro en el Padrón de Importadores, Importadores de Sectores Específicos y/o de Exportadores Sectorial, haya sido suspendido, en consecuencia de no haber sido localizado en el Domicilio Fiscal, podrás levantar un *Caso de servicio o solicitud*, a través d e I c ual solicites la verificación de dicho domicilio.

Deberás seguir mismos 5 primeros pasos previamente descritos, en el paso número 6, deberás elegir la *Servicio o solicitudes*.

|                                                                                                    | w                                                                                                    | wx <b>sat</b> gob.mx                         |                                                                            |
|----------------------------------------------------------------------------------------------------|----------------------------------------------------------------------------------------------------|----------------------------------------------|----------------------------------------------------------------------------|
| ■<br>Menú<br>Senicios por Internet<br>Aclaraciones<br>Orientación fiscal<br>Senicio o solicitudes<br>– Información general                                      | Menú Principaj > Servicios por Internet >           Servicio o solicitudes           Servicio o solicitudes           Terricio neneral           Información ceneral           Información ceneral | W. <b>Sat</b> goo mx                         | Consulta<br>Consulta<br>Consulta al antitime o responsate de su anteración |
| Solicitud     Seguiniento Queja Serv.     Contr.     Sugerencias     Reconocimientos     Créditos Fiscales     Donatarias y Donaciones     Créfitos Ado Dinital |                                                                                                    | Healce e registro de su servicio o solicitud | Consulte el estatus o respuesta de su actaración                           |
| = <u>Consulta de Facturas</u>                                                                                                    |                                                                                                    |                                              |                                                                            |

En el apartado de "Trámite" deberás seleccionar la opción VERIF DOM PGIYSE EXS.

| Descripción          | Detalle                                                                                                    |  |  |  |
|----------------------|----------------------------------------------------------------------------------------------------|--|--|--|
| VERIF DOM PGIYSE EXS | Solicitud de verificación de domicilio para<br>Padrón General de Importadores y Sectores<br>Específicos o<br>de Exportadores Sectorial. |  |  |  |

Posteriormente registra los siguientes datos solicitados.

# Ejemplo:

Dirigido a: Administrador de la Unidad Administrativa Desconcentrada, con sede en el Distrito Federal "1".

Asunto: Solicitud de verificación de domicilio para Padrón de Importadores.

Versión JULIO 2019

Página 13 de 14

Av. Paseo de la Reforma Número 10, Planta Baja, Col. Tabacalera, Alcaldía Cuauhtémoc, C.P. 06030 Ciudad de México sat.gob.mx MarcaSAT 627 22 728 desde la Ciudad de México, o 01 (55) 627 22 728 del resto del país

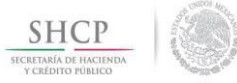

3)223

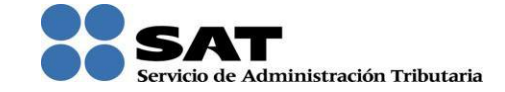

# **Descripción:** Se solicita sea verificado mi domicilio fiscal, a fin que pueda dar paso a mi solicitud de reincorporación en el Padrón de Importadores, toda vez que fui dado de baja del mismo, al haber sido reportado como no localizado.

| ■<br>Menú<br>▽ Servicios por Internet<br>▷ Aclaraciones                                                                                                    |                                                                                               | CFDI ANUNCIOS PUBLICITARIOS<br>CFDI AUTOS USADOS<br>CFDI PEQUEÑO MINERO<br>CIERRE DE ESTABLECIMIENTO<br>CLAVE_IDE<br>COPIA CERTIFICADA<br>EXPEDICIÓN DE CONSTANCIAS                                                                                                    |                     |       |
|----------------------------------------------------------------------------------------------------|-----------------------------------------------------------------------------------------------|----------------------------------------------------------------------------------------------------|---------------------|-------|
| <ul> <li>▷ Unentacion IIIscal</li> <li>&gt; Servicio o solicitudes         <ul> <li><u>Información general</u></li> <li><u>Solicitud</u></li> <li><u>Consulta</u></li> <li>▷ Seguimiento Queja Serv.<br/>Contr.</li> <li>▷ Sugerencias</li> </ul> </li> </ul> | Número de Folio<br>Capture la información re<br>elegir el medio por el cua<br>Datos Generales | INSCRIPCION RECOLECTOR<br>INSCRIPCIÓN SECTOR ARRENDADOR<br>INSCRIPCIÓN SECTOR MINERO<br>INSCRIPCIÓN SECTOR PRIMARIO<br>INSCRIPCIÓN SECTOR SOCIO O ACC<br>INSC_ASALARIADO<br>INSC_SERVIDUMBRE<br>INTEGRANTES_COORDINADO<br>OTROS                                           | co" si c            | Jesea |
| <ul> <li>▷ Reconocimientos</li> <li>▷ Créditos Fiscales</li> <li>▷ Donatarias y Donaciones</li> <li><u>Certificado de Sello Digital</u></li> <li><u>Consulta de Facturas</u></li> </ul>                                                                       | Clave de RFC<br>Contribuyente<br>Admon. Local de Ad<br>Medio de Contacto                      | PAGO EN PARCIALIDADES<br>PRIMER EMPLEO<br>PSRDD EXTENSION AUTORIZACION<br>PSRDD INCIDENTES<br>PSRDD SOLICITUD AUTORIZACION<br>REL SOCIOS ACC O ASOC RES EXT<br>RESOLUCIONES POR RETENCIONES<br>SECTOR ABASTO<br>SOL LISTA RFC SECTOR PRIMARIO<br>SOL LISTA DE CONDOMACIÓN | E<br><u>Contact</u> | to    |
|                                                                                                    | Descripción del Servic                                                                        | SUSPENSION DE ACTIVIDADES PM<br>VALIDA_RFC                                                                                                    |                     |       |
|                                                                                                    | Servicio                                                                                      | VERIF DOM_PGIYSE_EXS<br>VERIFICACIÓN DE DOMICILIO                                                                                                    | -                   |       |
|                                                                                                    | Trámite                                                                                       | VERIF DOM_PGIYSE_EXS                                                                                                    | -                   |       |
|                                                                                                    | Dirigido a                                                                                    |                                                                                                    | *                   |       |
|                                                                                                    | *Asunto                                                                                       |                                                                                                    |                     |       |
|                                                                                                    | Descripción                                                                                   |                                                                                                    | . E                 |       |
|                                                                                                    |                                                                                               |                                                                                                    |                     |       |

Versión JULIO 2019

Página 14 de 14

Av. Paseo de la Reforma Número 10, Planta Baja, Col. Tabacalera, Alcaldía Cuauhtémoc, C.P. 06030 Ciudad de México sat.gob.mx MarcaSAT 627 22 728 desde la Ciudad de México, o 01 (55) 627 22 728 del resto del país